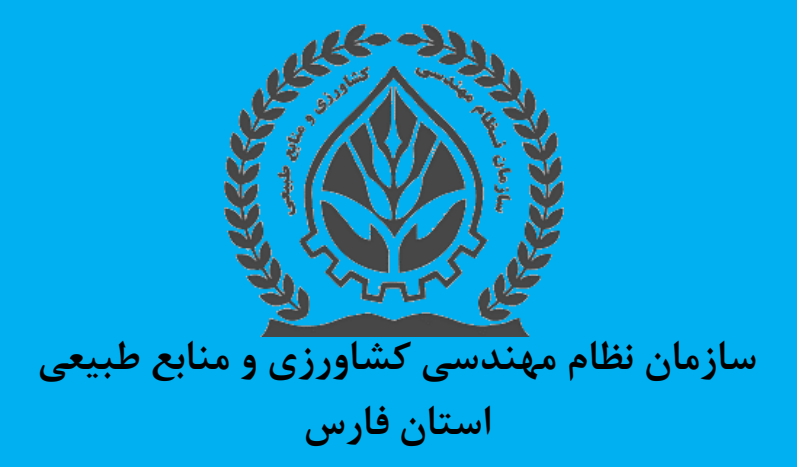

## راهنمای بارگذاری گواهینامه آموزشی در سامانه آموزش (صادرشده قبل از تیرماه سال۹۹)

حوزه آموزش و فنی

## ورود به کارتابل در سامانه سانکا sanka.agrieng.org

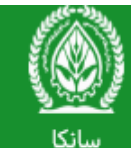

ستانت (سازمان نظام مهندسی کشاورزی و منابع طبیعی الکترونیک) سیستم یکپارچه ی خدمات الکترونیکی

(عضویت ، رتبه بندی و ارجاع کار)

## IP شما: ۵۰٬۱۷۱۵٬۰۱۵

| _ |                                                                                                    |                                                                                                    |                                                                                   |
|---|----------------------------------------------------------------------------------------------------|----------------------------------------------------------------------------------------------------|-----------------------------------------------------------------------------------|
|   | ثبت درخواست رسیدگی به شکایت (هیئت بدوی و عالی انتظامی)                                                          | سامانه اعلام تخلفات سازمان نظام مهندسی کشاورزی و منابع طبیعی                                                     | ئبت یا ورود از طریق دولت من                                                       |
|   | Q   بانک اطلاعات عوامل فنی و استعلام گواهی رتبه بندی / استعلام گواهی تشخیص صلاحیت و                             | Q   استعلام اعتبار عضویت و پروانه اشتغال                                                                         | © ورود یا نام کاربری و رمز عبور<br>C ورود یا تغییر شماره موبابل (فقط اعضای حقیقی) |
|   | رتبه بندی<br>(حقیقی و حقوقی)                                                                                    | (حقیقی و حقوقی)                                                                                                  | تام کاربری                                                                        |
|   | ۲۵   فرآیند طرح تولید و اشتغال مردم بنیان (تام)                                                                 | Q   لیست کارشناسان ماده ی ۳۲                                                                                     | عضای حقیقی : کدملی / اعضای حقوقی : شناسه ملی<br>ام کاربری وارد نشده است           |
|   | Q ا استعلام محا ، فعاليت حرفه ام (حقيق ، م حقيق .)                                                              | ي<br>Q   استعلام کارشناس، ماده ۳۷ (حقیق )                                                                        | رمز عبور                                                                          |
|   |                                                                                                    |                                                                                                    | ≈ 680647                                                                          |
|   | ۲) ا ثبت و رهگیری درخواست صدور پروانه فعالیت مراکز فنی و تخصصی غیر دولتی<br>(از سوی بهره برداران حقیقی و حقوقی) | ۲) ا ثبت و رهگیری درخواست مرکز مهارت آموزی و توان افزایی<br>(ویژه بهره برداران دارای پروانه بهره برداری از سماک) | کد امنیتی 🗶 🔪 🖈 امنیتی                                                            |
|   | ۲۳ ا ثبت و رهگیری درخواست انجام کار و انتخاب مسئول فنی تولید                                                    | Q   استعلام مراکز غیردولتی(حقیقی و حقوقی)                                                                        | ا€   ورود                                                                         |
|   | (از سوی بهره برداران حقیقی و حقوفی)                                                                             |                                                                                                    | Ŀ                                                                                 |
|   | 🗅   قوانین و مقررات ، فرم ها و تعرفه ها                                                                         | ا7∎] ثبت و رهگیری درخواست مجوز زنجیره<br>۱۵. سعب بودیدانان حقیق محقیق /                                          | ا رمز عبور خود را فراموش کرده ام 🔒                                                |
|   |                                                                                                    | ار سوی بهره برداری حمیمی و حضی                                                                                   | 🕰   ثبت نام (متقاضیان عضویت)                                                      |
|   | ۲۵   پرداخت سریع<br>(پرداخت با شناسه پرداخت)                                                                    | ۳۶   ثبت و رهگیری درخواست های ارجاعی<br>(از سوی بهره برداران حقیقی و حقوقی)                                      |                                                                                   |

منوراست کارتابل >> انتخاب گزینه ورود به سامانه آموزش

| ≡                 | سیستم یکپارچه ی خدمات الکترونیک (صفحه اصلی) |
|-------------------|---------------------------------------------|
| صفحه اصلى         |                                             |
| 🚯 پیام های ویژه   | اطلاعات تكميلى                              |
|                   | 🔘 اعتبار عضویت : ۱۴۰۲/۱۲/۲۹                 |
| 🕑 درحواست های شما | Ο مشاهده و چاپ کارت عضویت                   |
|                   | ㅇ مشاهده گواهی عضویت                        |
|                   | Ο نوع رتبه : پیمانکاری                      |
|                   | ㅇ رتبه : پنج                                |
|                   |                                             |
|                   | 🏛 ورود به سامانه آموزش                      |
|                   | 🕒 کشاورز من                                 |
|                   | 🗅 زیرسیستم عضویت 🔹 🔹                        |
|                   | 🗅 زیرسیستم رتبه بندی 🔋                      |

منوراست سامانه آموزش>> انتخاب گزینه بارگذاری گواهی های آموزشی

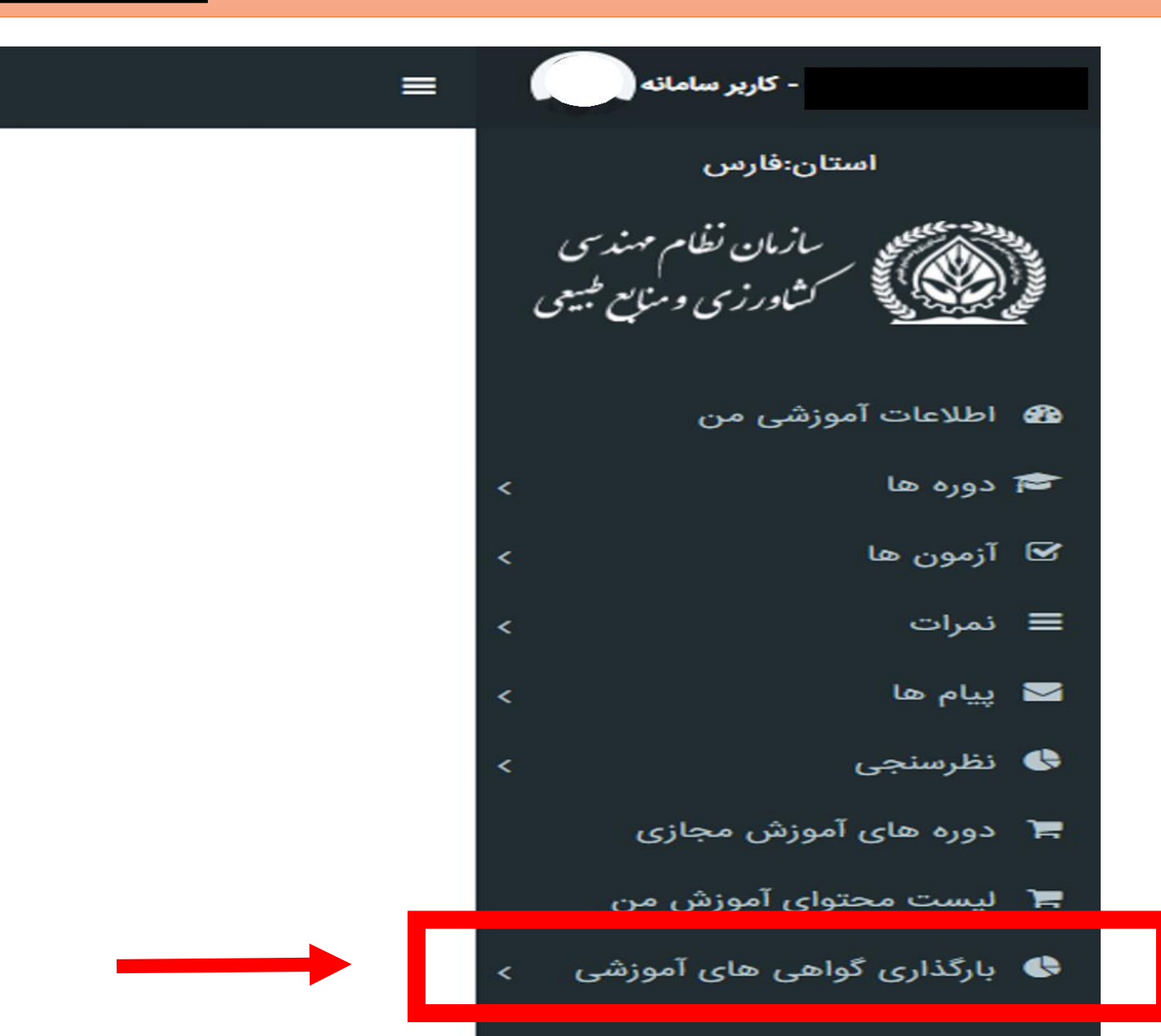

انتخاب گزینه بارگذاری گواهی دوره آموزشی از زیرسیستم بارگذاری گواهی های آموزشی

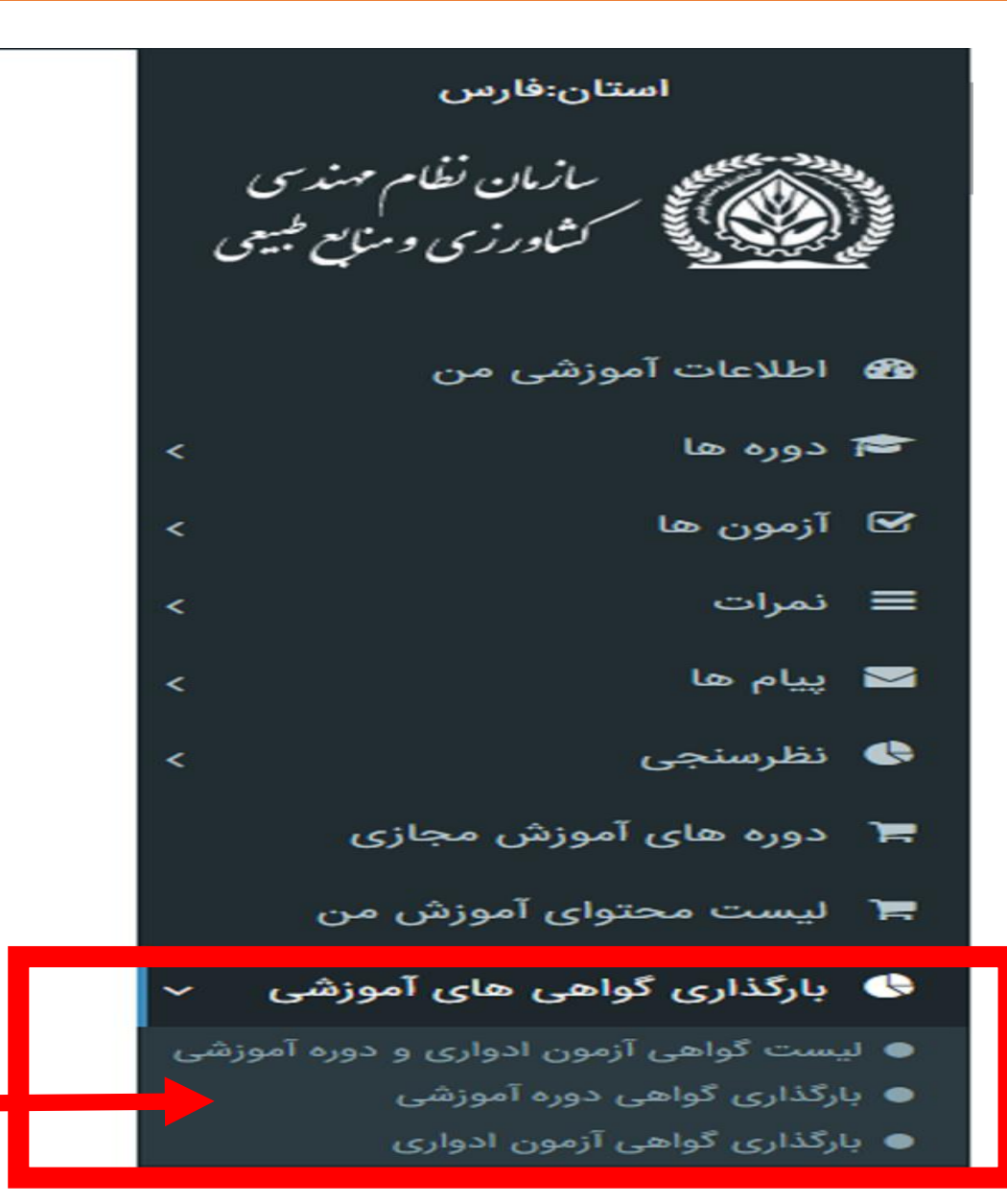

رعايت ضوابط جهت بارگذاري گواهينامه آموزشي

| ? راهنمای استفاده |                                                                                                    |                                                  |
|-------------------|----------------------------------------------------------------------------------------------------|--------------------------------------------------|
|                   | قوانین و مقررات ×                                                                                                    |                                                  |
|                   | عضو گرامی، لطفا قبل از بارگذاری گواهی آموزشی خود به نکات زیر توجه و آنها را رعایت<br>فرمایید:                                                                                                    | بارگذار<br>تکمیل فیلد د                          |
|                   | 1- در این بخش صرفا گواهینامه مربوط به دوره آموزشی را بارگذاری نمایید و از بارگذاری<br>مدارک غیر مرتبط از قبیل مجوز، گواهی قبولی در آزمون و خودداری فرمایید.                                                                                                    | * عنوار                                          |
| G                 | 2- از تاریخ 1399/04/01 صرفا گواهینامه های آموزشی سازمان نظام مهندسی کشاورزی و<br>منابع طبیعی صادر شده در بستر سامانه آموزش مورد تایید می باشد. لذا گواهی هایی که<br>تاریخ برگزاری یا صدور آن بعد از تاریخ مذکور باشد، تایید نمی شوند (به غیر از گواهی های<br>صادر شده در سامانه آموزش مجازی تی وی رویش).       | <ul> <li>▼</li> <li>مجرئ</li> <li>۱::</li> </ul> |
|                   | 3- در رتبه بندی سازمان نظام مهندسی، صرفا دوره های آموزشی در زمینه کشاورزی، منابع<br>طبیعی و محیط زیست می توانند امتیاز داشته باشند. لذا از بارگذاری گواهی های مربوط به<br>دوره های آموزشی متفرقه و غیر مرتبط (عقیدتی، سیاسی، مدیریتی، عمومی، کامپیوتر، زبان و<br>) خودداری فرمایید.                            | ∗ تاریخ<br>مثال<br>∗تاریخ                        |
|                   | 4- گواهی های آموزشی صادر شده در سامانه آموزش که در کارتابل شما در قسمت اطلاعات<br>آموزشی من - بخش گواهی ها وجود دارند، نیاز به بارگذاری مجدد در این بخش نمی باشد<br>و در درخواست رتبه بندی شما در سانکا مشاهده می شوند. لذا از بارگذاری گواهی هایی که<br>در کارتابل آموزشی شما موجود می باشد، خودداری فرمایید. | مثار<br>*مدت<br>مدد<br>*نام و                    |
| وره               | بستن                                                                                                    | نام<br><b>*هزینه</b>                             |
|                   |                                                                                                    |                                                  |
|                   |                                                                                                    | عير را                                           |
|                   |                                                                                                    | بوصيحاد                                          |

درج اطلاعات و بارگذاری گواهینامه آموزشی

🔵 🛛 بارگذاری گواهی دوره های آموزشی

تکمیل فیلد های 🔹 دار الزامی میباشند.

| عنوان دوره 🔻 انتخاب                                     |              |                                 |          |
|---------------------------------------------------------|--------------|---------------------------------|----------|
| مجری برگزار کننده دوره آموزشی                           | * اد         | ٭ استان محل برگزاری دوره آموزشی |          |
| انتخاب                                                  | I. ~         | انتخاب                          | ~        |
| تاریخ شروع دوره آموزشی                                  | <b>*</b> تار | *تاریخ پایان دوره آموزشی        |          |
| مثال : 1399/01/01                                       | 5            | مثال : 1399/01/01               |          |
| تاریخ صدور گواهی                                        | <b>ش</b> *   | ∗شماره گواهی                    |          |
| مثال : 1399/01/01                                       | ia l         | شماره گواهی                     |          |
| مدت دوره(ساعت)                                          | کد           | کد دوره                         |          |
| مدت دوره(ساعت)                                          | 5            | کد دوره                         |          |
| نام و نام خانوادگی مدرس دوره                            | نام          | نام و نام خانوادگی ناظر دوره    |          |
| نام و نام خانوادگی مدرس دوره                            | i            | نام و نام خانوادگی ناظر دوره    |          |
| هزينه دوره                                              | مبله         | مبلغ هزينه به ريال              |          |
| غیر رایگان                                              | ~            | هزينه دوره به ريال              | $\hat{}$ |
| وضيحات                                                  |              |                                 |          |
| توضيحات                                                 |              |                                 |          |
| مستندات ضمیمه (بارگذاری عکس با فرمت JPG امکان پذیر است) |              |                                 |          |
|                                                         |              |                                 | -        |

No file selected. ...Browse

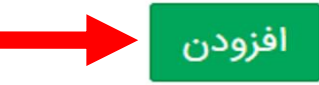

مشاهده وضعیت تایید گواهینامه توسط حوزه آموزش استان

## 🔵 گواهی دوره آموزشی

|               | عمليات        | تاریخ<br>بررسی         | تاريخ ثبت                  | استان | نام<br>خانوادگی | نام | کد ملی     | مدت<br>دوره<br>ساعت | تایید<br>کننده | وضعیت<br>تایید | تاریخ شروع<br>دوره<br>اموزشی | محل<br>برگزاری | برگزارکننده                                             | عنوان                                                                   | شناسه |
|---------------|---------------|------------------------|----------------------------|-------|-----------------|-----|------------|---------------------|----------------|----------------|------------------------------|----------------|---------------------------------------------------------|-------------------------------------------------------------------------|-------|
| $\rightarrow$ | مشاهده جزئيات | 1۴°1/°۳/71<br>°7:17:08 | 11°01/017/19<br>17:00:1717 | فارس  |                 |     | 2380029121 | 12                  |                | عدم<br>تاييد   | ነሥ۹۵/∘۵/∘ <b>۴</b>           | فارس           | سازمان<br>نظام<br>مهندسی<br>کشاورزی<br>و منابع<br>طبیعی | گزارش<br>نویسی در<br>امور اداری                                         | 42528 |
|               | مشاهده جزئيات | 1۴°1/°۳/۲1<br>°Υ:1λ:11 | 1601/07/19<br>17:07:75     | فارس  |                 |     | 2380029121 | 12                  |                | عدم<br>تاييد   | <b>ነ</b> ሥ۹۵/∘۵/∘۴           | فارس           | سازمان<br>نظام<br>مهندسی<br>کشاورزی<br>و منابع<br>طبیعی | مدیریت<br>زمان                                                          | 42529 |
|               | مشاهده جزئيات | ነ۴°ነ/°۳/۲ነ<br>°Y:ነለ:۳۵ | 1F01/07/19<br>17:05:10     | فارس  | 1               |     | 2380029121 | 12                  |                | عدم<br>تاييد   | <b>ነ</b> ሥ۹۵/∘۵/∘۴           | فارس           | سازمان<br>نظام<br>مهندسی<br>کشاورزی<br>و منابع<br>طبیعی | آیین<br>نگارش<br>مکاتبات<br>اداری                                       | 42531 |
|               |               | ۱۴∘۱/∘٣/۲۱<br>∘Υ:۱λ:۴۹ | १९०१/०७/१९<br>१४:०९:४९     | فارس  |                 |     | 2380029121 | 4                   |                | تایید<br>شده   | 1m9Q/11/Lo                   | فارس           | سازمان<br>نظام<br>مهندسی<br>کشاورزی<br>و منابع<br>طبیعی | راهکارهای<br>علمی و<br>مدیریتی<br>کشاورزی<br>در شاریط<br>پرتنش<br>محیطی | 42532 |

مشاهده **علت عدم تایید** >> رفع نقص یا حذف گواهی نامه

🔵 بارگذاری گواهی دوره های آموزشی

|                                          | ));; |                        |
|------------------------------------------|------|------------------------|
| عنوان دوره                               |      |                        |
| گزارش نویسی در امور اداری                |      |                        |
| برگزار کننده                             |      | محل برگزاری            |
| سازمان نظام مهندسی کشاورزی و منابع طبیعی |      | فارس                   |
| مدت دوره(ساعت)                           |      | تاریخ شروع دوره آموزشی |
| 12                                       | 0    | ۱۳۹۵/۰۵/۰۴             |
| توضيحات                                  |      |                        |
| توضيحات                                  |      |                        |
| مستندات ضميمه                            |      |                        |
| No file selected Browse                  |      |                        |

حذف

در صورت عدم مرتبط با یخش کشاورزی، یا مربوط به تاریخ بعد از تیرماه ۱۳۹۹ حذف شود